# インターネット出願について

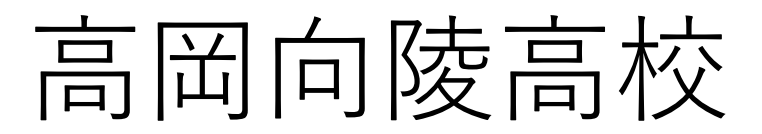

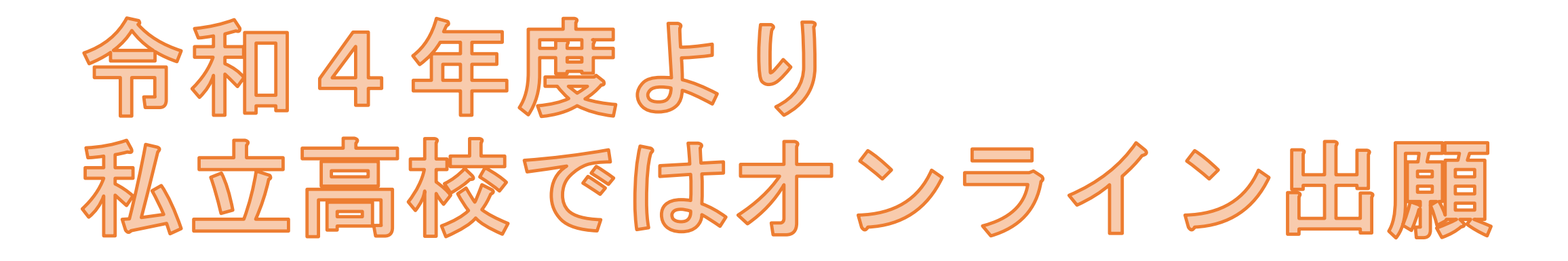

- ・各家庭でインターネット出願
- ・紙の願書は廃止
- ・受験料はコンビニ等で支払う

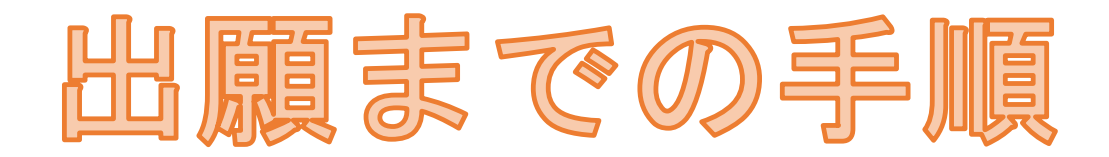

「エントリーシート(下書き)」を 事前に記入(推奨)

## 出願サイトにアクセス 「エントリーシート」を見ながら 必要事項を入力

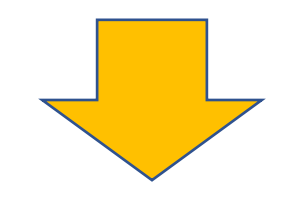

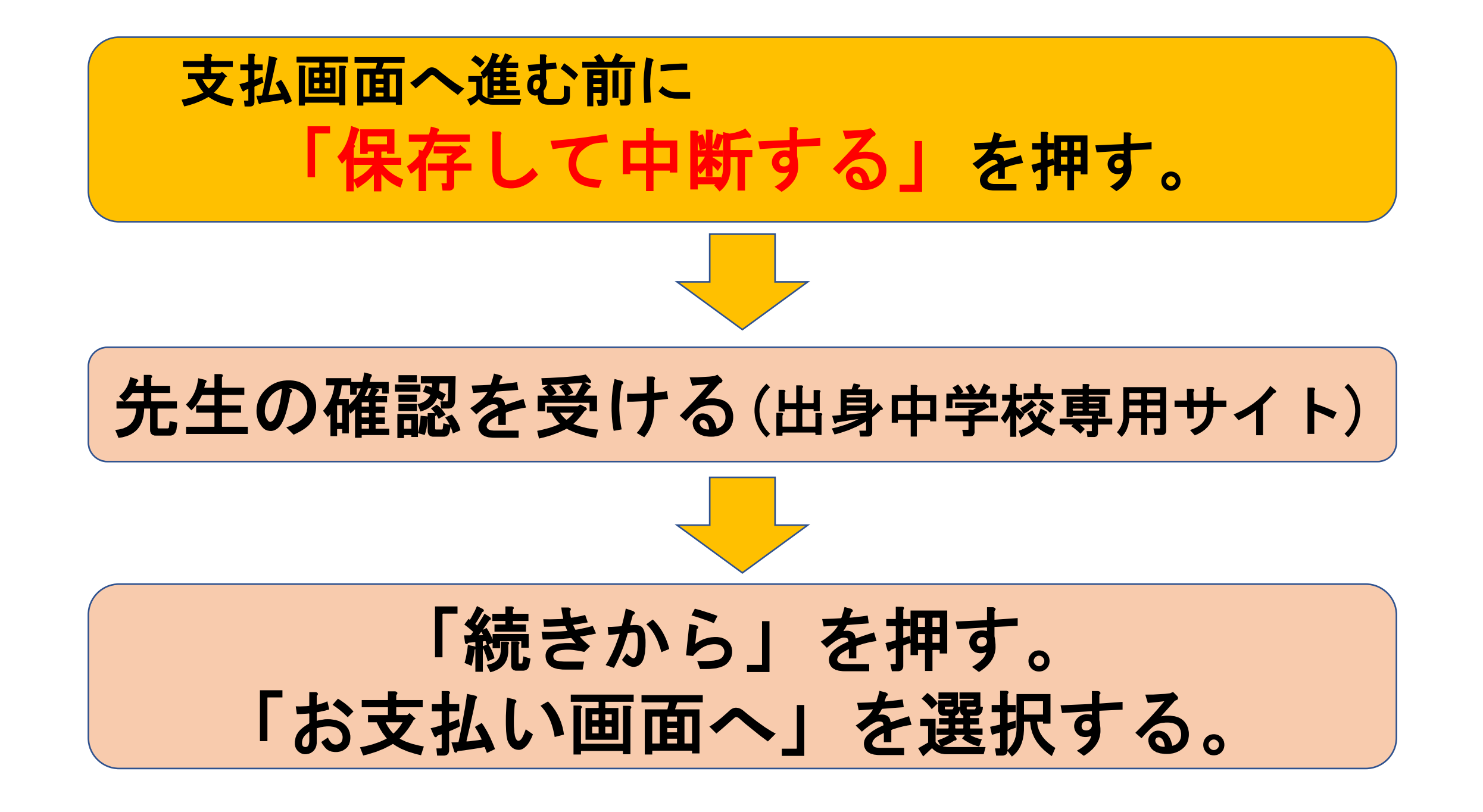

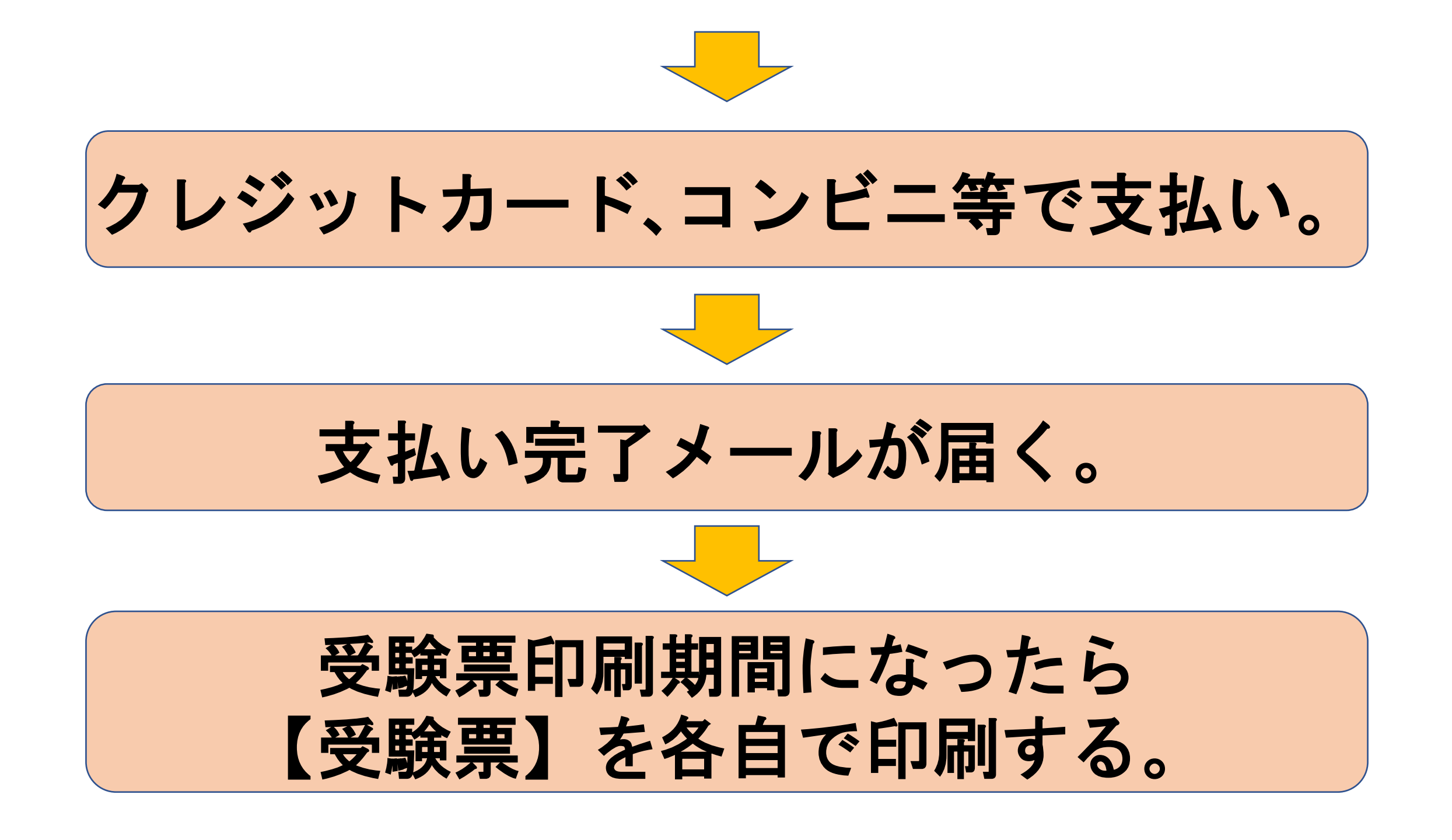

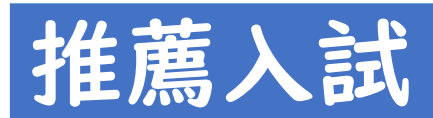

| ネット出願  | 令和6年1 | 2月  | 2日 | (月) | ~ | 2月2 | 0日 | (金) |
|--------|-------|-----|----|-----|---|-----|----|-----|
| 受験料支払い | 令和6年1 | 2月1 | 6日 | (月) | ~ | 2月2 | 3日 | (月) |
| 調査書提出  | 令和7年  | 丨月  | 6日 | (月) | ~ | 丨月  | 7日 | (火) |
| 一般入試   |       |     |    |     |   |     |    |     |
| ネット出願  | 令和7年  | 丨月  | 6日 | (月) | ~ | 月2  | 3日 | (木) |
| 受験料支払い | 令和7年  | 月2  | 日0 | (月) | ~ | 月2  | 4日 | (金) |
| 調査書提出  | 令和7年  | 1月2 | 9日 | (水) | ~ | 1月3 | 0日 | (木) |

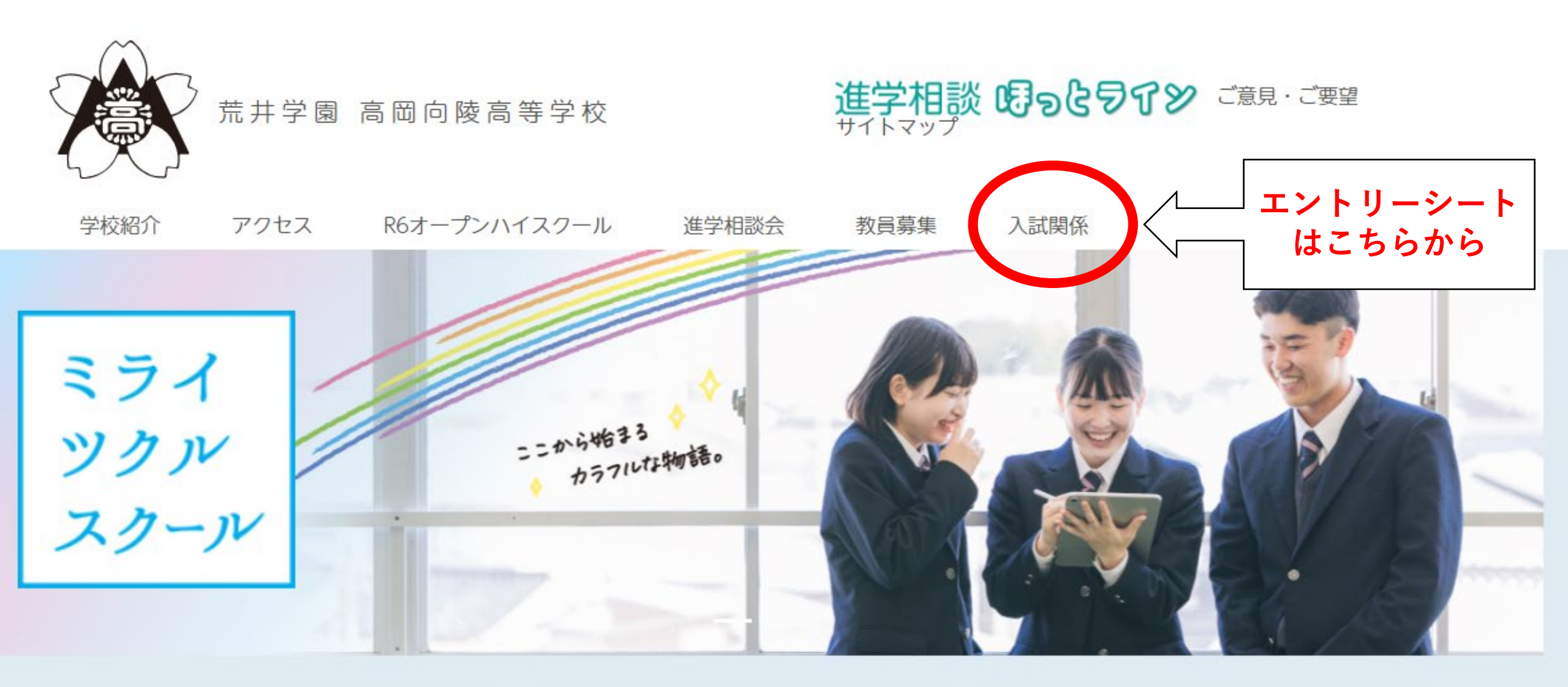

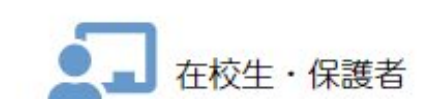

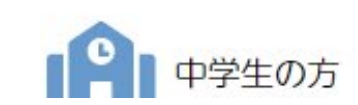

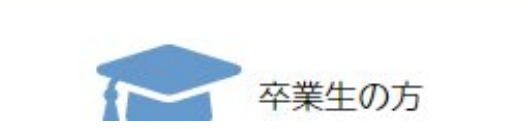

#### 2024年度入試 関係書類

| $\square$ | R6入試要項        |  |
|-----------|---------------|--|
| $\square$ | 自己PR エントリーシート |  |
| $\square$ | 推薦書           |  |

 インターネット出願確認用エントリーシート
 エントリーシート

 R6 ネット出願確認用エントリーシート
 はこちらから

 インターネット出願の手順
 出身中学校専用サイトご利用の手引き

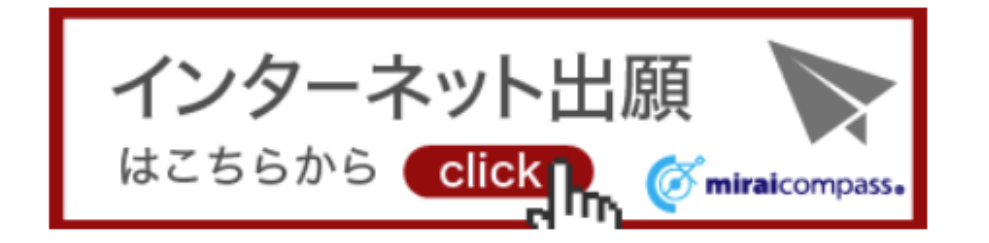

令和 6 年度入試

#### 高岡向陵高等学校 エントリーシート (出願情報記入用紙)

※以下は本校のネット出願の時に必要となる項目です。事前に記入し、確認してから入力しましょう。

#### ●入試区分

① 推薦入学試験 ② 一般入学試験

#### ●志願者情報

●保護者情報

| ICNER HIFTK |      |    | _ | л <del>а</del> н | IFI TIX |      |         |      |                 |
|-------------|------|----|---|------------------|---------|------|---------|------|-----------------|
| 氏名          | (漢字) |    |   |                  | 氏名      | (漢字) |         |      |                 |
| 氏名 (カナ)     |      |    |   |                  |         |      | 氏名      | (カナ) |                 |
| 生年,         | 月日   | 西暦 | 年 | 月                | Η       |      | 緊急連絡先   |      | (電話番号)          |
|             | 郵便番号 |    |   |                  |         |      |         |      | 自宅・保護者携帯・その他( ) |
|             | 都道府県 |    |   |                  | 県       |      | 志願者との続柄 |      |                 |
| 住           | 市区町村 |    |   |                  |         |      |         | 郵便番号 |                 |

#### 2024年度入試 関係書類

R6入試要項 自己PR エントリーシート 推薦書

#### インターネット出願

R6 ネット出願確認用エントリーシート

インターネット出願の手順

出身中学校専用サイトご利用の手引き

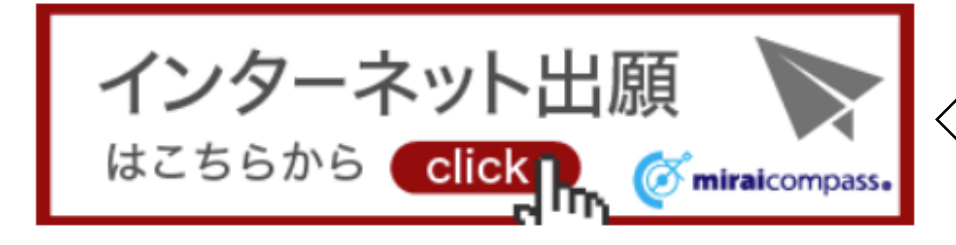

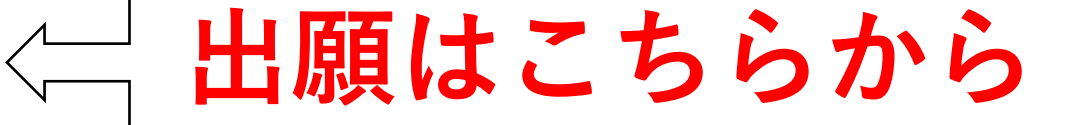

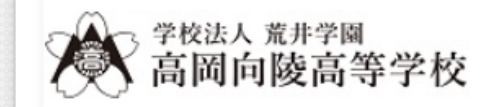

#### 高岡向陵高等学校のネット出願へようこそ

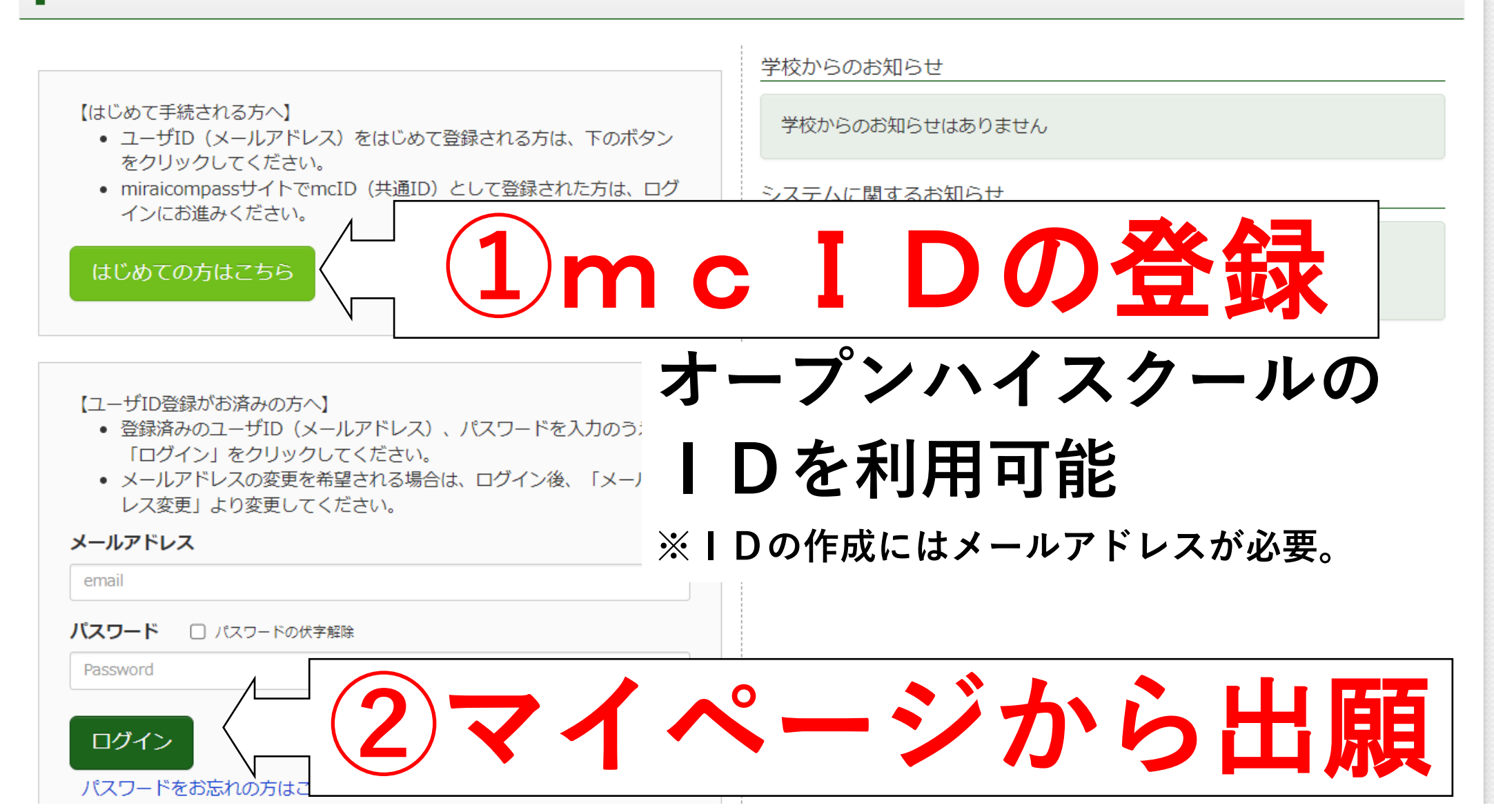

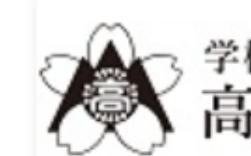

<sup>学校法人 荒井学園</sup> 高岡向陵高等学校

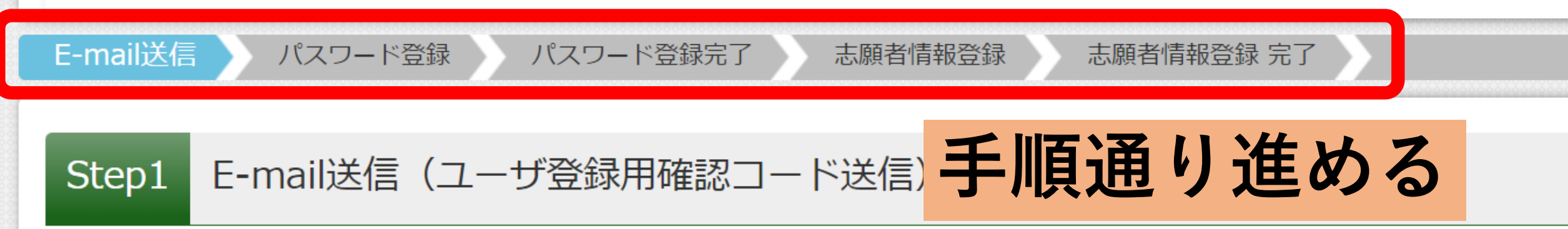

ユーザIDとしてご利用いただくご自身の受信可能なメールアドレスを入力して、「送信」ボタンを押してい。

入力されたメールアドレス宛てにユーザ登録用の確認コードを送信します。

メールが届きましたら、メールに記載された確認コードを入力し、パスワード登録(本登録)を行ってく (確認コードの有効期間は20分です)

※登録いただいたメールアドレスに、学校からの緊急連絡などを送信することがございます。 ※登録いただいたメールアドレスを公開する、または第三者に提供することはありません。 ※「利用規約」をご確認いただいたのち、ご利用ください。

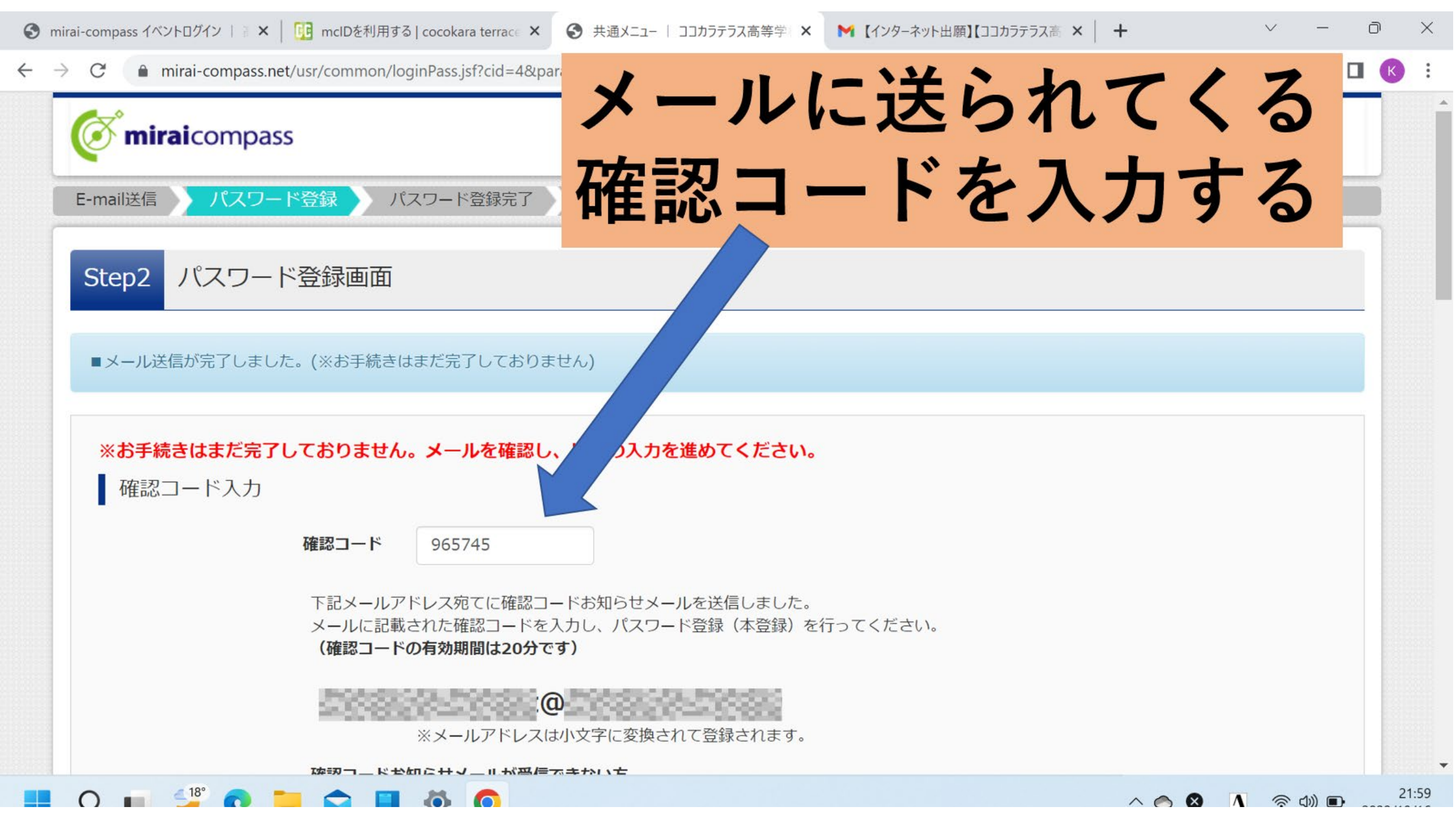

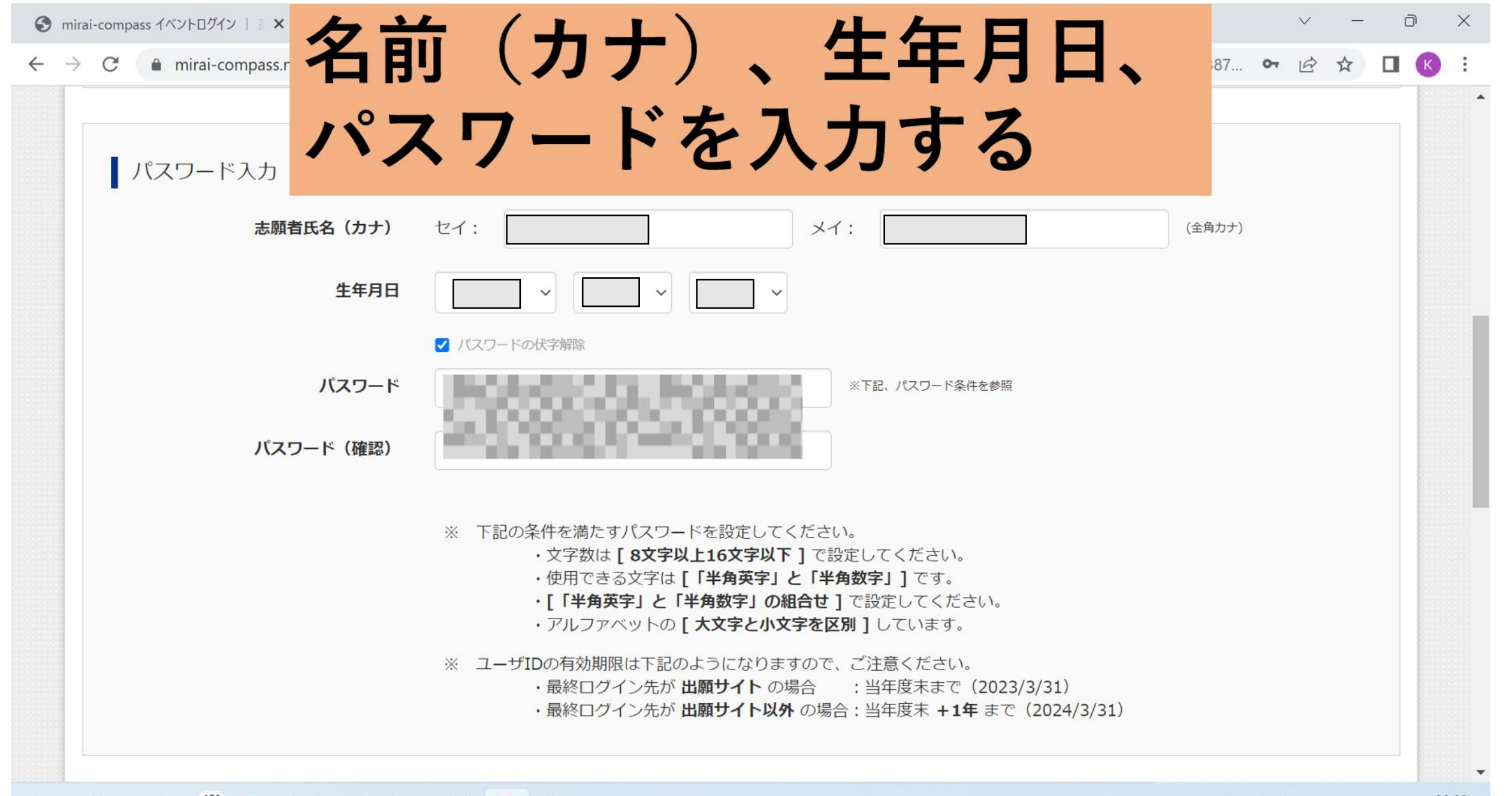

#### 📕 🔎 🖬 🍹 💽 📜 🐼 🥥

mirai-compass.net/usr/common/loginPass.jsf?cid=4&param=746b304c6c576935456636427a4d7745524a4a4134654e426b507850756e33443364387... •  $\rightarrow$ C

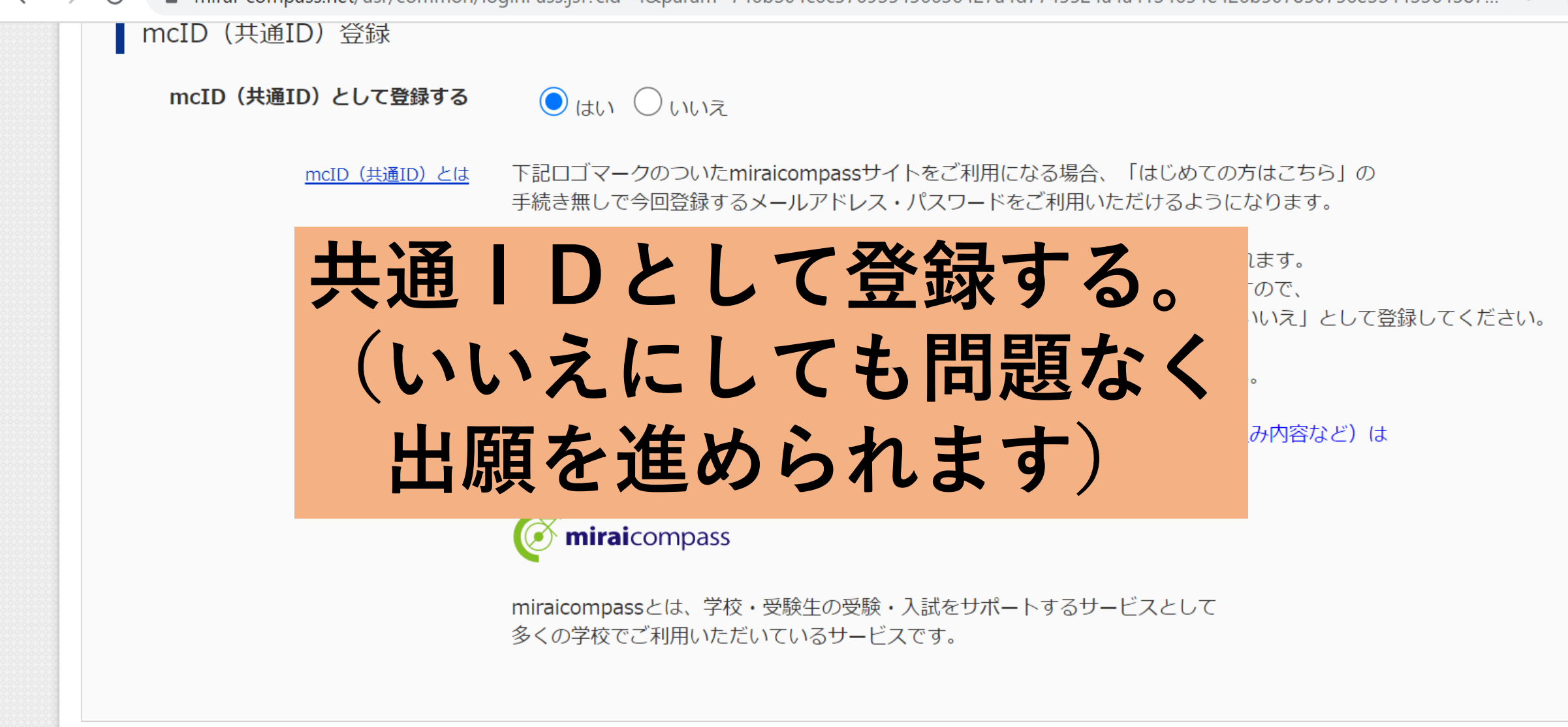

利用規約を確認し、同意した上で「登録」ボタンを押してください。

#### ✓ ✓ 同意する

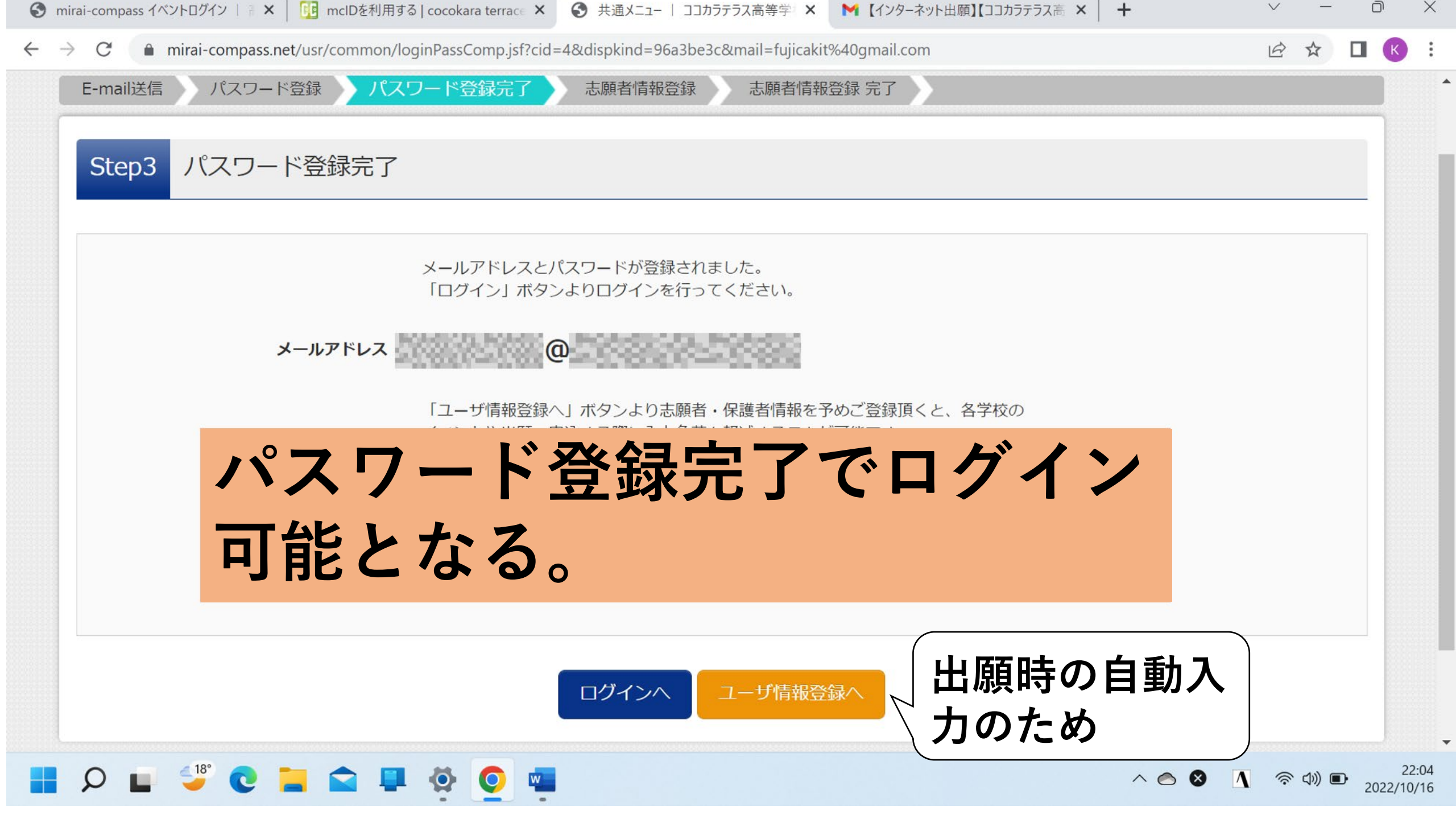

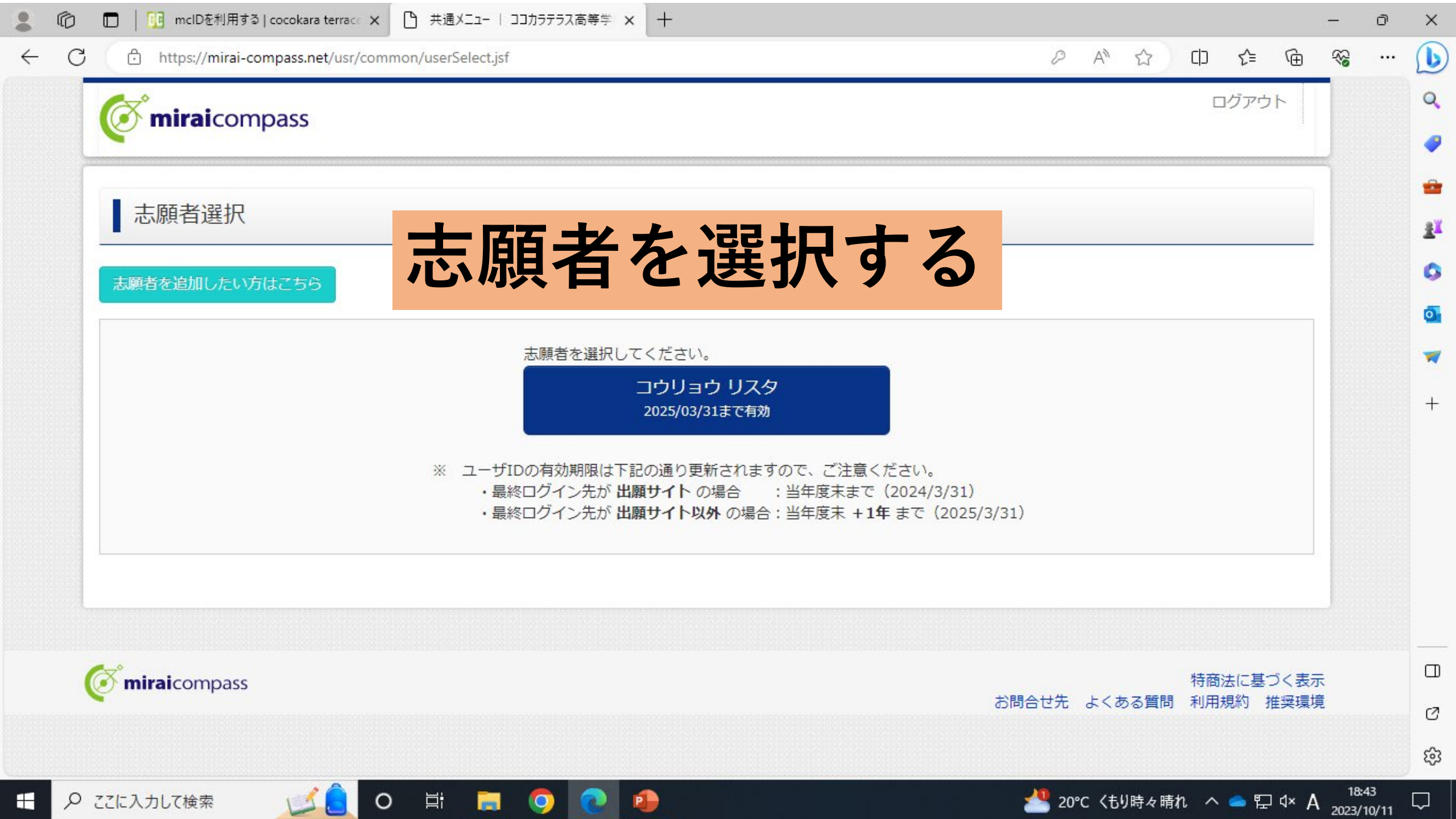

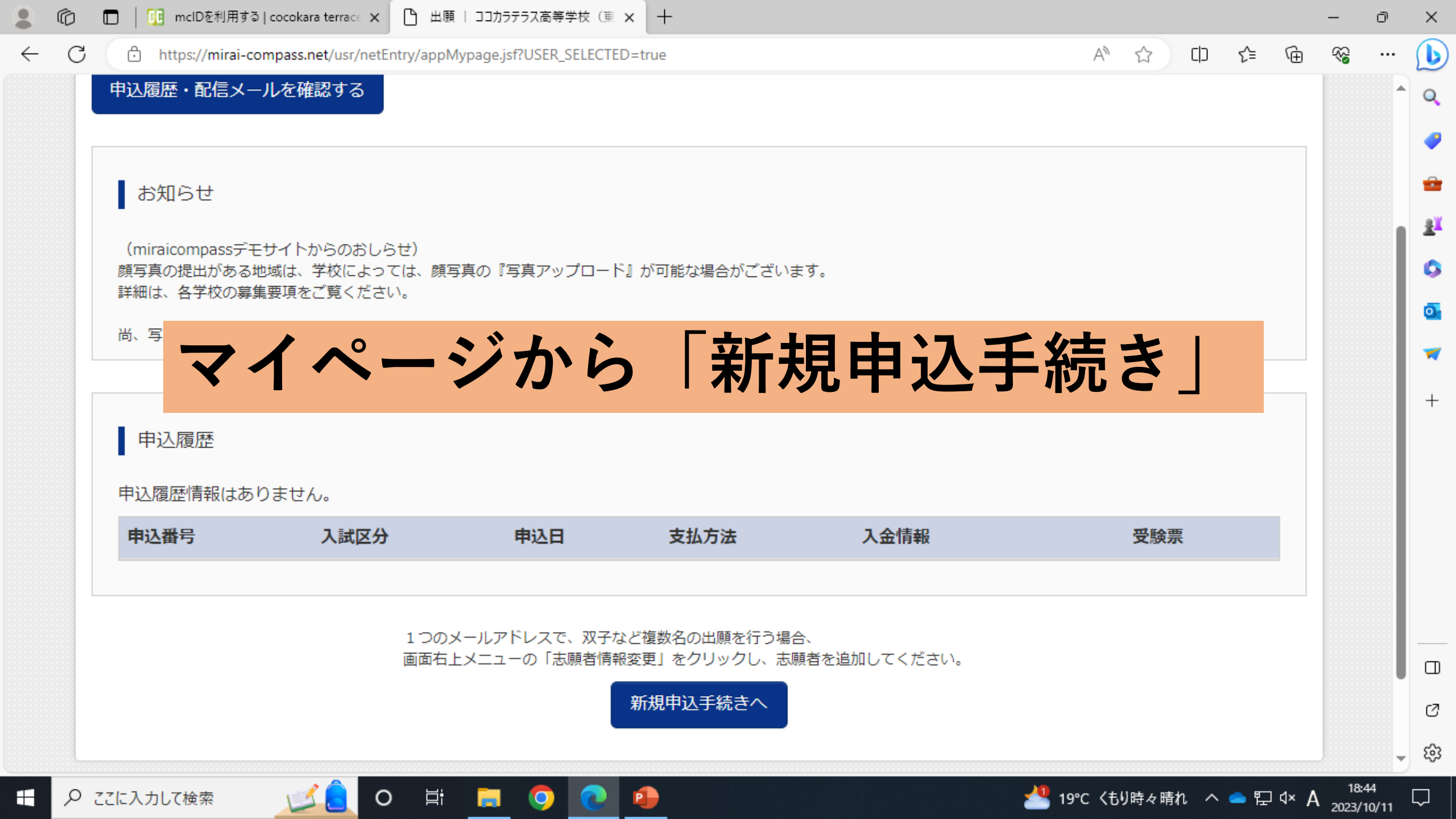

| C cregre.mirai-compass.net/usr/net | intry/appDivision.jsf?cid=7&vmodelName=appMypageVModel | s  |
|------------------------------------|--------------------------------------------------------|----|
| 》<br>学校法人 荒井学園<br>高岡向陵高等学校         | マイページ ログイン情報変更 志願者情報変更 申込履歴 ログアウト                      | 6  |
| 入試区分選択 出願情報入力 試験                   | 選択 お支払い方法の入力 出願情報の確認 送信完了                              |    |
|                                    |                                                        |    |
| Step1 入試区分選択                       |                                                        |    |
|                                    |                                                        |    |
| 入試区分選択                             | 入試区分を選択する                                              |    |
|                                    |                                                        |    |
| 入試区分                               | 推薦入試(申込期間:12/2~12/23) ~                                |    |
|                                    | 選んでください                                                |    |
|                                    | 推薦入試(申込期間:12/2~12/23)                                  | _  |
|                                    | 一般入試(申込期間:1/6~1/24)                                    |    |
|                                    |                                                        | 10 |

.

特商法に基づく表示

 $\Box$ 

お問合せ先 よくある質問 利用規約 推奨環境

<sup>\_\_\_\_\_</sup> 19℃ くもり時々晴れ へ 👄 空 ଦ× A <sup>18:47</sup> 2023/10/11

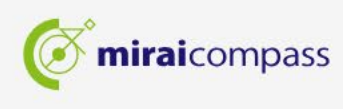

Цi

0

📃 🥥

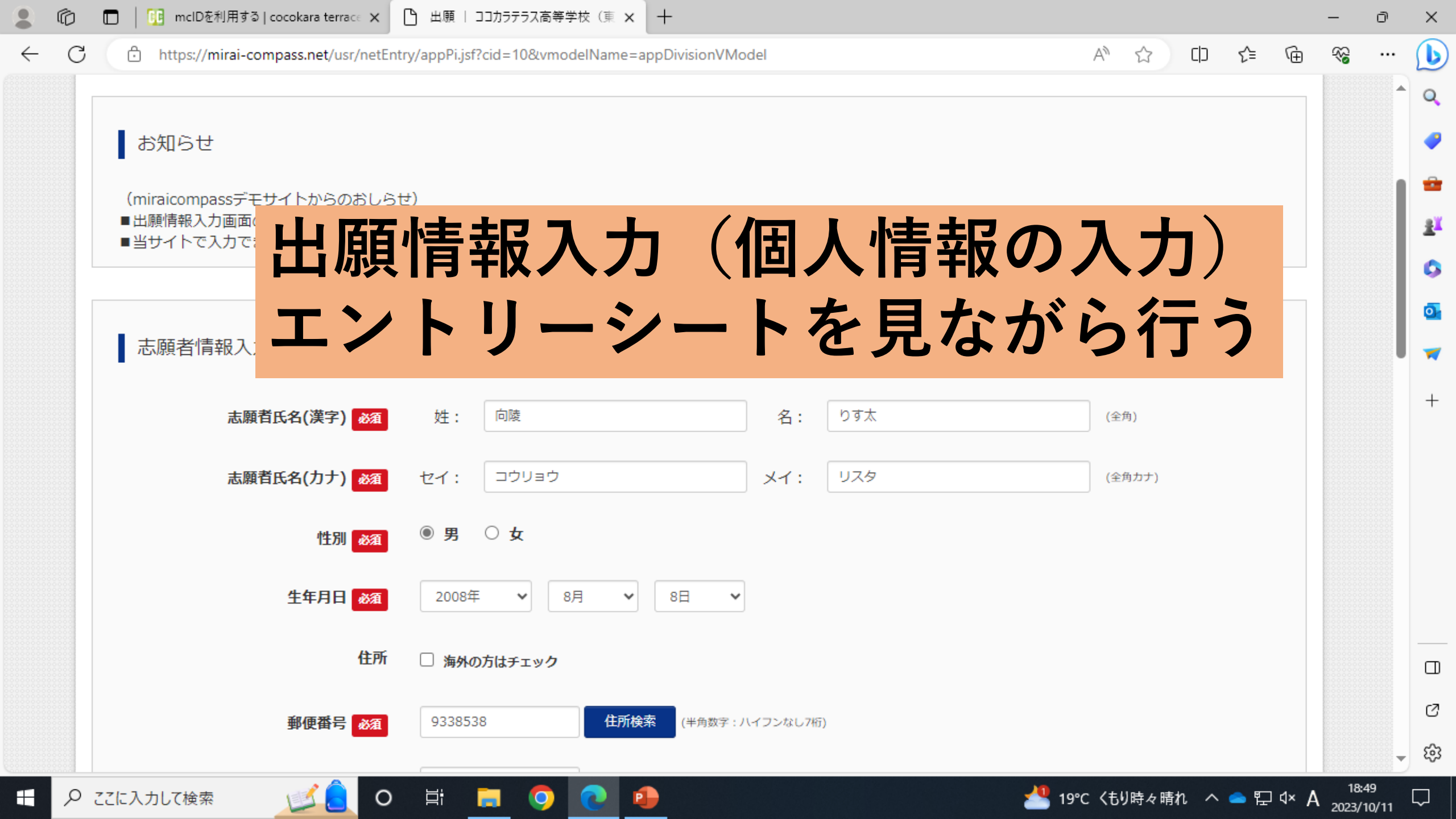

**25** regre.mirai-compass.net/usr/netEntry/appPi.jsf?cid=7&vmodelName=appDivisionVModel G

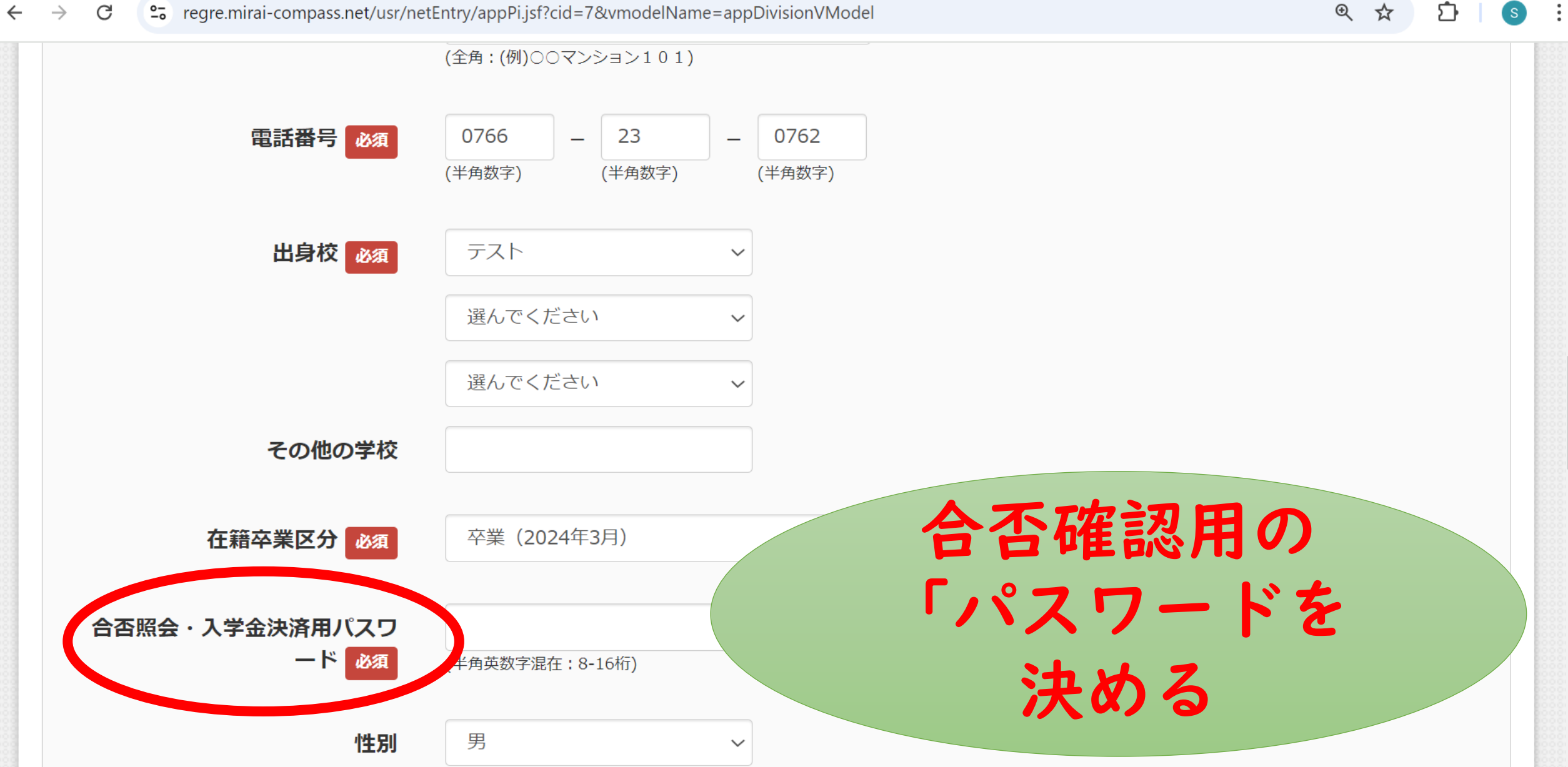

### 入力時に気をつけていただきたいこと①

- ・マンション名等で、ローマ数字(I、Ⅱなど)
   は入力できません。アラビア数字で置き換えて
   入力してください。
   例)○○マンションⅡ →○○マンション2
- ・高、吉、崎などの外字は入力できません。
   常用漢字で入力してください。
   例) 高→高、吉→吉、崎→崎

### 入力時に気をつけていただきたいこと②

・名前にミドルネームがある場合は 「姓」「名」の「名」に入力してください。

・名前が「名」のみの場合は 「姓」「名」両方に「名」を入力してください。

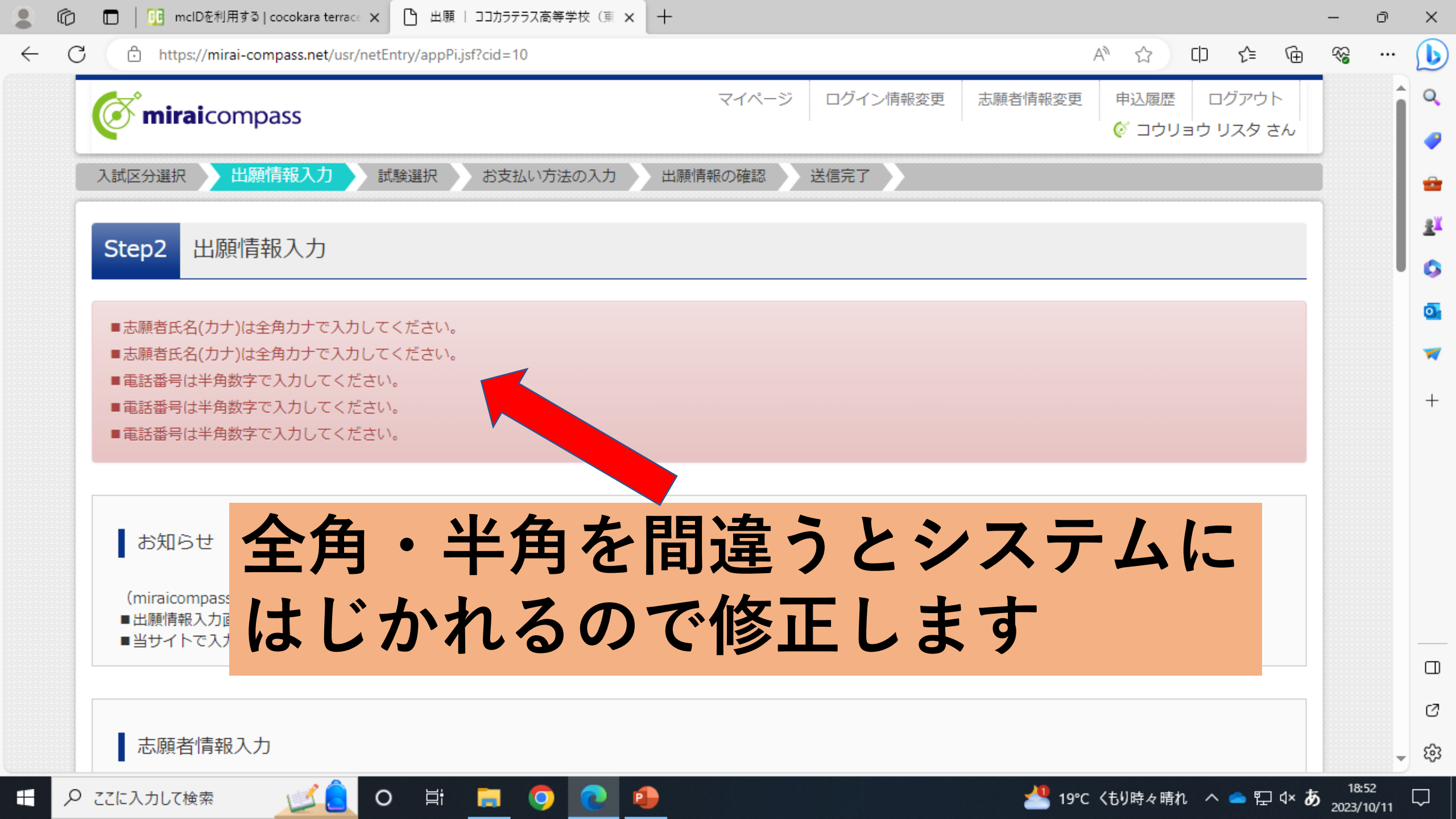

|                                             |                                                                         |                                                                                                    | Name and Div/Mandal                   |            |             | A.D. | A da | ~  | 6 m   |  |
|---------------------------------------------|-------------------------------------------------------------------------|----------------------------------------------------------------------------------------------------|---------------------------------------|------------|-------------|------|------|----|-------|--|
| nttps://mirai-co                            | mpass.net/usr/netEntr                                                   | y/appExam.jst?cid=10&vmodel                                                                                                  | Name=appPIVIVIodei                    |            |             | A"   | ы ц  | 2= | (E)   |  |
|                                             |                                                                         |                                                                                                    |                                       |            |             |      |      |    |       |  |
| お知らせ                                        |                                                                         |                                                                                                    |                                       |            |             |      |      |    |       |  |
| 00/00/0                                     |                                                                         |                                                                                                    |                                       |            |             |      |      |    |       |  |
| (miraicompassデモ                             | サイトからのおしらせ                                                              | t)                                                                                                    |                                       |            |             |      |      |    |       |  |
| ■試験選択項目は学校                                  | とにより異なります。                                                              |                                                                                                    |                                       |            |             |      |      |    |       |  |
|                                             | =                                                                       |                                                                                                    | <b>公</b> —                            |            | + 122 +     |      | 7    |    |       |  |
|                                             | 記為史                                                                     | コ・反応                                                                                                    | 決 ー -                                 | ーく・        | と選り         | てす   | 6    |    |       |  |
| 試験検索                                        |                                                                         |                                                                                                    |                                       |            |             | •••  | •    |    |       |  |
|                                             |                                                                         |                                                                                                    |                                       |            |             |      |      |    |       |  |
| 出願する試験を検索し                                  | 、画面中段の選択ボク                                                              | タンを押してください。                                                                                                    |                                       |            |             |      |      |    | 00000 |  |
| 出願する試験を検索し                                  | 、画面中段の選択ボ                                                               | タンを押してください。                                                                                                    |                                       |            |             |      |      |    |       |  |
| 出願する試験を検索し                                  | 、画面中段の選択ボ<br>入試区分                                                       | タンを押してください。<br>推薦入試(ココカラテラスデ <sup>:</sup>                                                                                    | モ試験)                                  |            |             |      |      |    |       |  |
| 出願する試験を検索し                                  | 、画面中段の選択ボ<br>入試区分<br>試除日                                                | 9ンを押してください。<br>推薦入試(ココカラテラスデ<br>1822日                                                                                        | モ試験)                                  |            |             |      |      |    |       |  |
| 出願する試験を検索し                                  | 、画面中段の選択ボ<br>入試区分<br>試験日                                                | タンを押してください。<br>推薦入試(ココカラテラスデ <sup>注</sup><br>1月22日                                                                           | モ試験)                                  | •          |             |      |      |    |       |  |
| 出願する試験を検索し                                  | <ul> <li>、画面中段の選択ボ</li> <li>入試区分</li> <li>試験日</li> <li>受験コース</li> </ul> | 9ンを押してください。<br>推薦入試(ココカラテラスデ<br>1月22日<br>特進コース                                                                               | モ試験)                                  | v<br>      |             |      |      |    |       |  |
| 出願する試験を検索し                                  | 、画面中段の選択ボ<br>入試区分<br>試験日<br>受験コース                                       | タンを押してください。<br>推薦入試(ココカラテラスデ <sup>3</sup><br>1月22日<br>特進コース                                                                  | モ試験)<br>▼                             | ۲<br>۲     | <b>受験方式</b> | も入た  | ]    |    |       |  |
| 出願する試験を検索し<br>検索された試験                       | 、画面中段の選択ボ<br>入試区分<br>試験日<br>受験コース                                       | タンを押してください。<br>推薦入試(ココカラテラスデ<br>1月22日<br>特進コース                                                                               | モ試験)                                  | ·<br>·     | 受験方式        | も入た  | )    |    |       |  |
| 出願する試験を検索し<br>検索された試験<br>入試区分               | <ul> <li>、画面中段の選択ボ</li> <li>入試区分</li> <li>試験日</li> <li>受験コース</li> </ul> | <ul> <li>アンを押してください。</li> <li>推薦入試(ココカラテラスデー・</li> <li>1月22日</li> <li>特進コース</li> <li>試験名</li> </ul>                          | ₩₩₩₩₩₩₩₩₩₩₩₩₩₩₩₩₩₩₩₩₩₩₩₩₩₩₩₩₩₩₩₩₩₩₩₩₩ | V<br>R     | 受験方式        | も入た  |      |    |       |  |
| 出願する試験を検索し<br>検索された試験<br>入試区分<br>推薦入試(ココカララ | ✓、画面中段の選択ボ →、両面中段の選択ボ →、入試区分 →、試験日 → 受験コース → テラスデモ試験)                   | <ul> <li>アンを押してください。</li> <li>推薦入試(ココカラテラスデジロ)</li> <li>1月22日</li> <li>特進コース</li> <li>試験名</li> <li>ココカラテラス高等学校 推測</li> </ul> | モ試験)<br>▼<br>薦入試 特進コース                | ▼ ● 1月22日  | <b>そ験方式</b> | も入た  | 選択   |    |       |  |
| 出願する試験を検索し<br>検索された試験<br>入試区分<br>推薦入試(ココカララ | ∧ 画面中段の選択ボ<br>入試区分<br>試験日<br>受験コース                                      | <ul> <li>アンを押してください。</li> <li>推薦入試(ココカラテラスデー・</li> <li>1月22日</li> <li>特進コース</li> <li>試験名</li> <li>ココカラテラス高等学校 推済</li> </ul>  | モ試験)<br>▼<br>薦入試 特進コース                | ✔<br>日月22日 | <b>そ験方式</b> | も入た  | 選択   |    |       |  |

-compass.net/usi/netentry/appexam.jsi:ciu=occomodeiname=apprivivouei

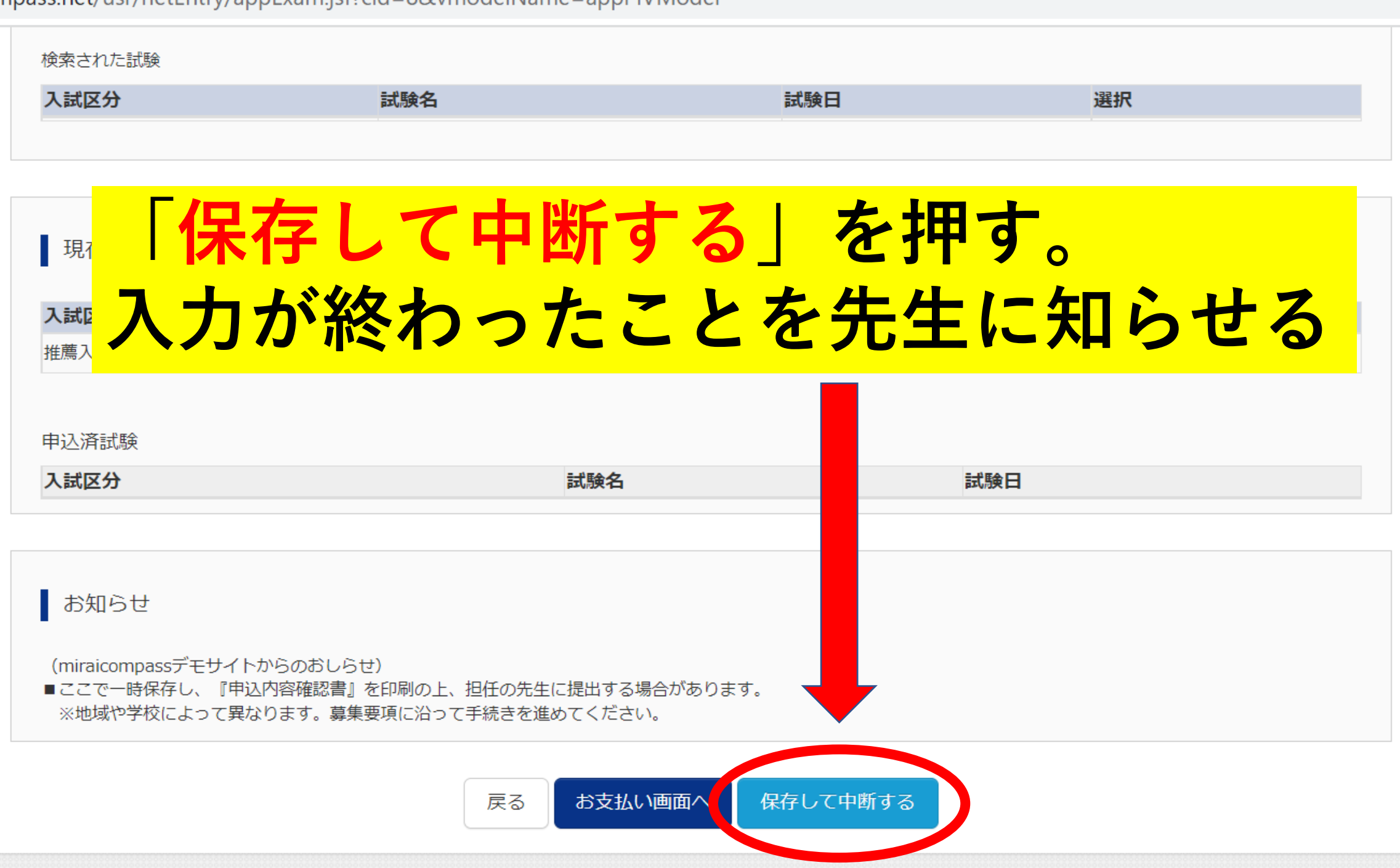

| ) 🗖 📔 mcIDを利                                        | 用する   cocokara terrace 🗙 🕒 出願   ココカラテラ     | え高等学校(東 🗙 | +       |          |      |      |       |    |     |   |
|-----------------------------------------------------|--------------------------------------------|-----------|---------|----------|------|------|-------|----|-----|---|
| C 🗗 https://mir                                     | rai-compass.net/usr/netEntry/appMypage.jsf |           |         |          |      |      | AN 🖒  | CD | হ∕≡ | Ē |
| お知らせ<br>(miraicompa<br>顔写真の提出<br>詳細は、各学校<br>尚、写真アッフ | マイページ<br>表示される                             | では        | t Γ-    | 一時       | 保存」  | と    |       |    |     |   |
| 申込履歴                                                |                                            |           |         |          |      |      |       |    |     |   |
| 申込番号                                                | 入試区分                                       | 申込日       | 支払方法    | 入金情報     |      |      |       | 受  | 験票  |   |
| 241000078                                           | 推薦入試(ココカラテラスデモ試験)                          | 一時保存      | -       | -        | 申込確認 | 続きから | キャンセル |    | -   |   |
|                                                     | 新規申込手続きを行                                  | テうには、上記の  | 0申込が完了し | ている必要があり | )ます。 |      |       |    |     |   |
|                                                     |                                            |           |         |          |      |      |       |    |     |   |

~

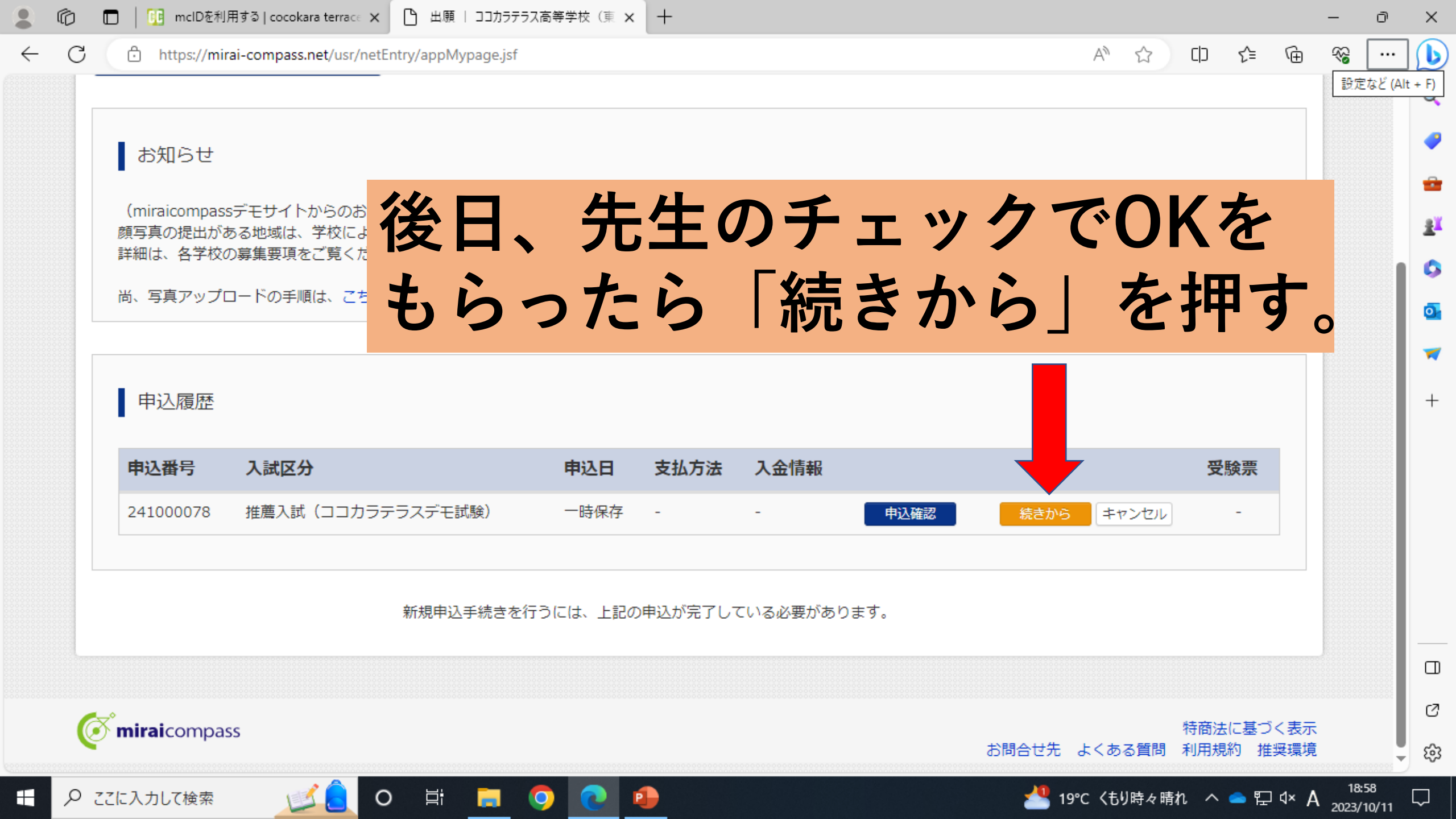

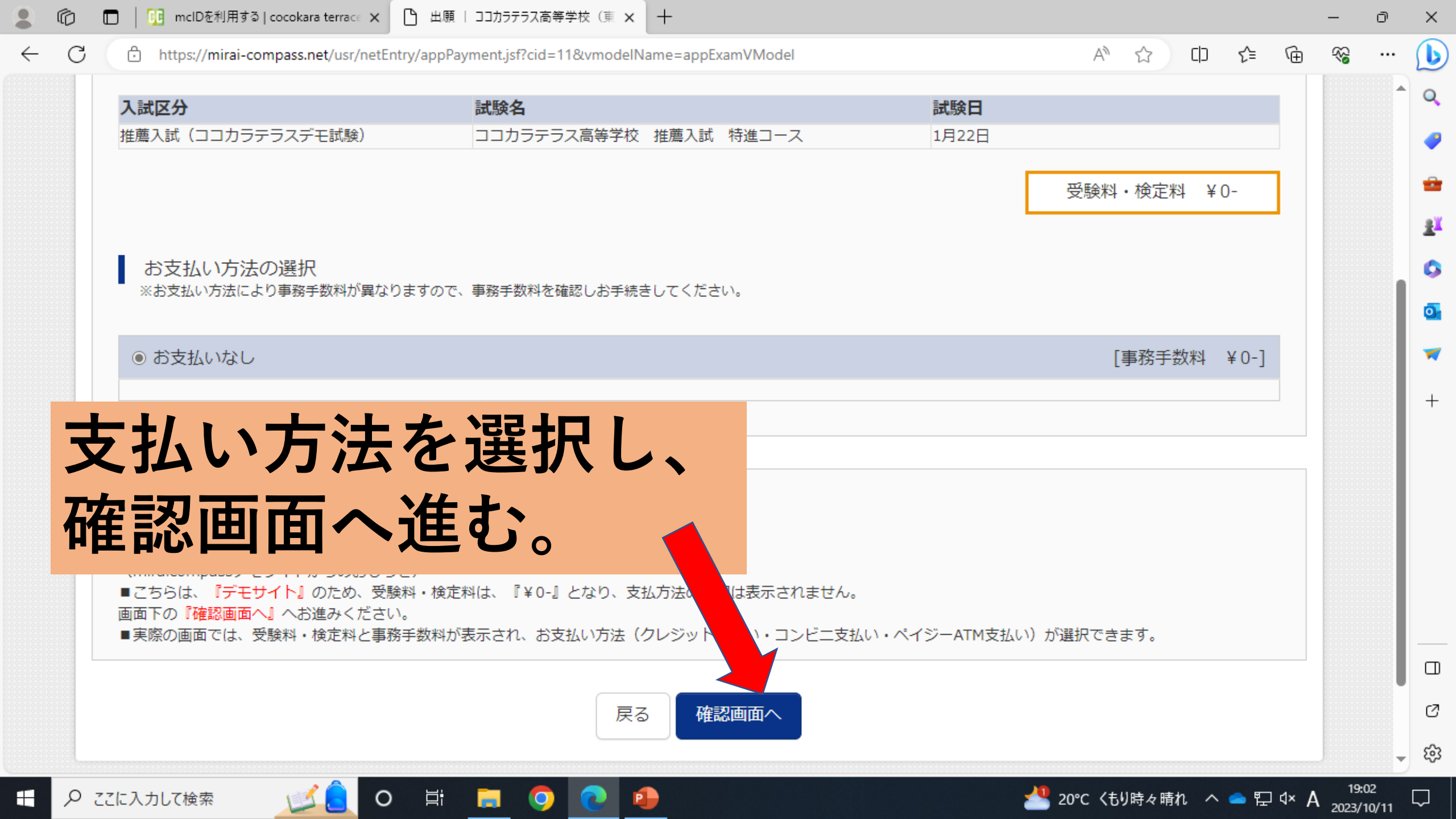

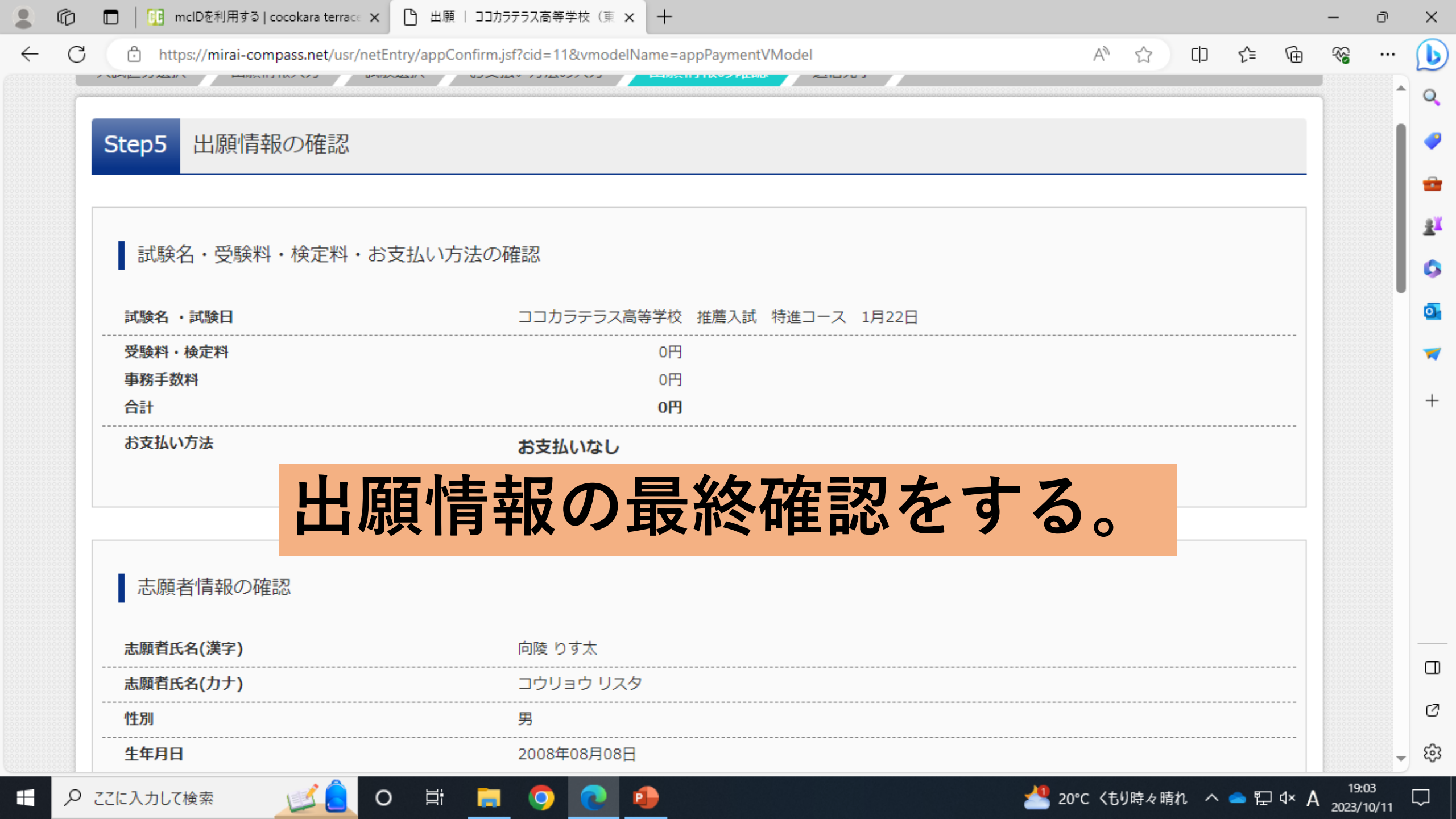

👤 👘 🔲 📴 mclDを利用する | cocokara terrace 🗙 🎦 出願 | ココカラテラス高等学校(東 🗙 🕂

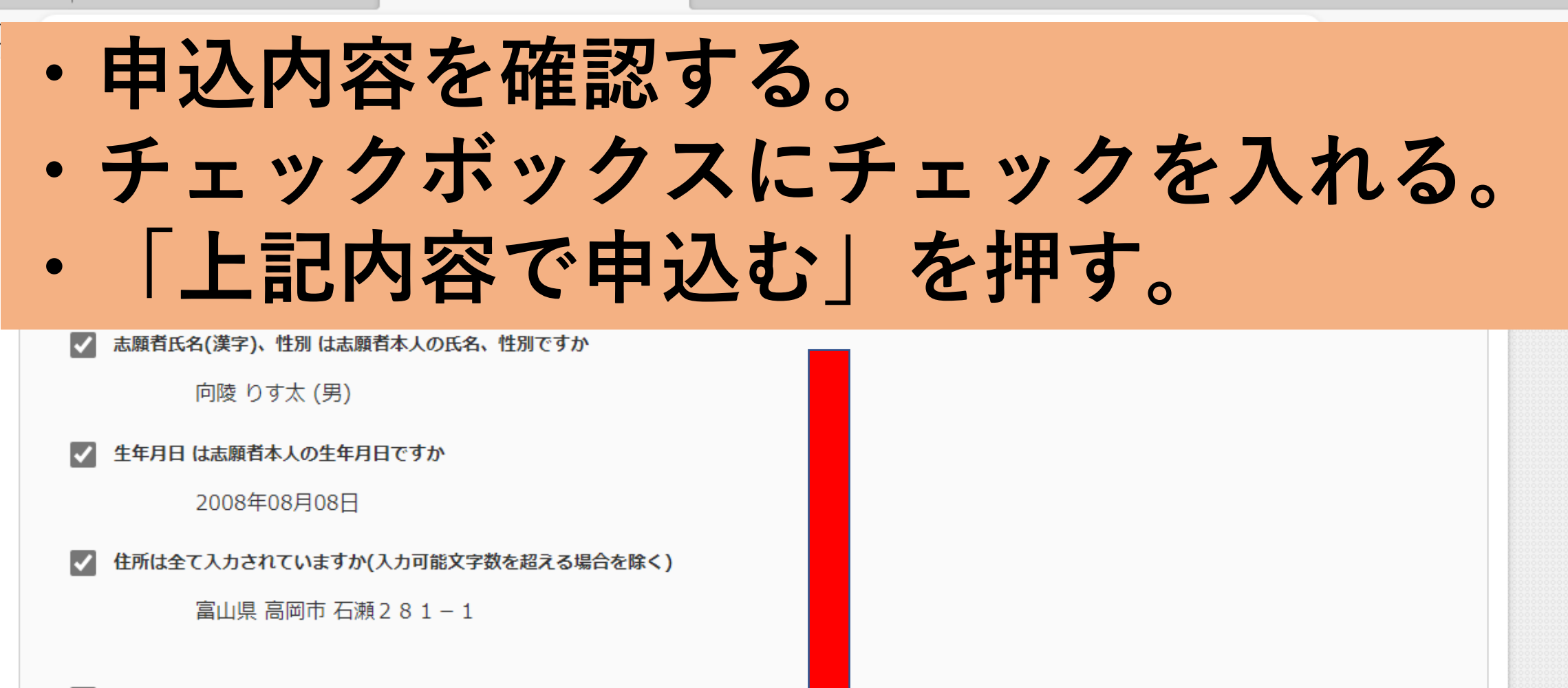

 $\times$ 

<u>-</u>

G

П

ණ

📥 20°C くもり時々晴れ 🔷 🖕 🖓 🖓 🖓 🐴

▲ その他申込内容に誤りはありませんか

∐†

戻る 上記内容で申込む

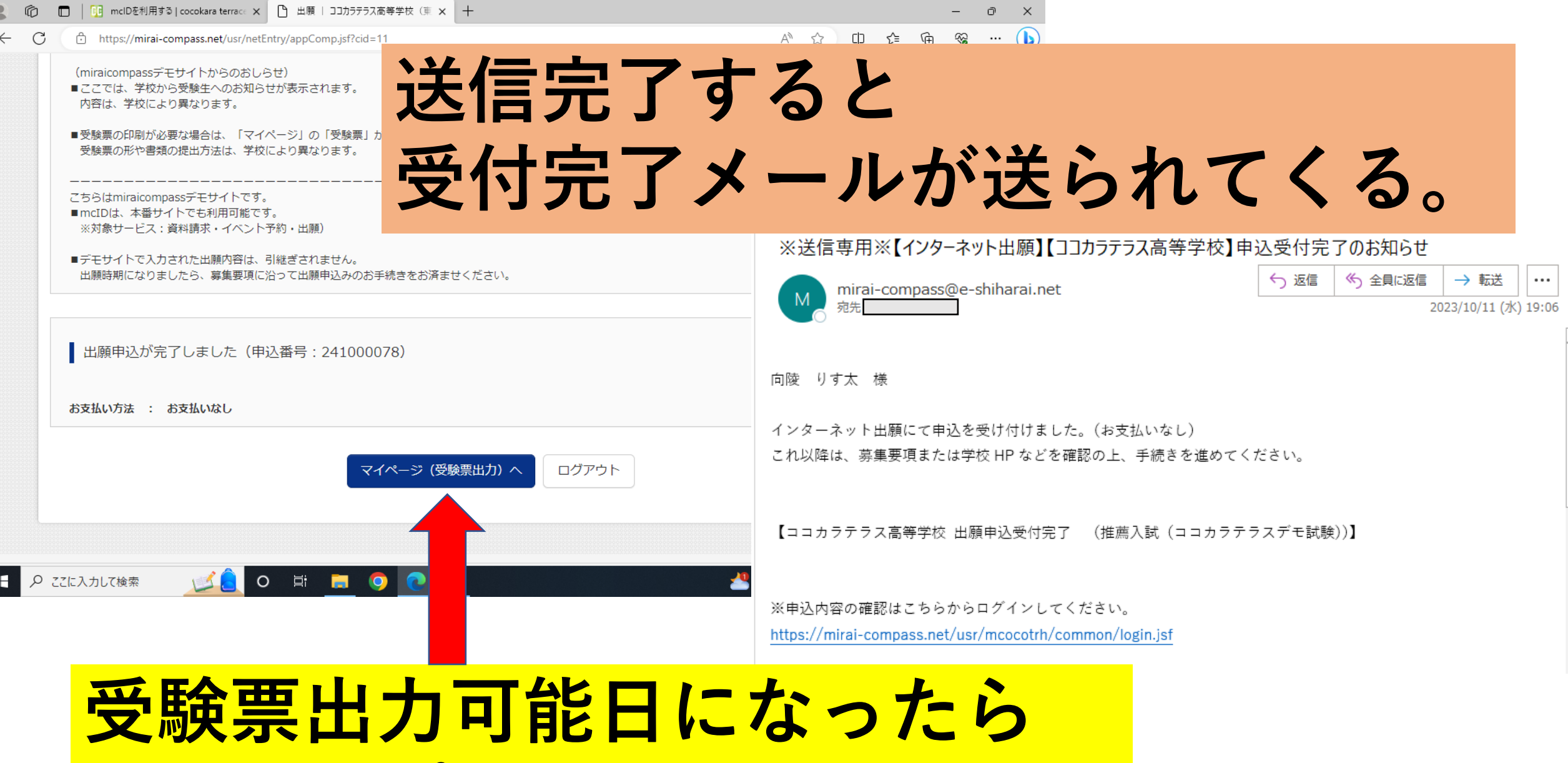

**文**殿宗五刀 り 能 口 に な っ た っ 受 験 票 を プリントアウトする。

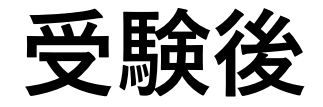

### 発表 推薦入試 |月|6日(木)|3:00 一般入試 2月 6日(木)|3:00

### 本校ホームページから「合否照会サイト」へ

IDは「受験番号」 パスワードは「合否確認用パスワード」

# 「ココカラテラス」で出願の練習ができます

С https://mcoco-terrace.net

お知らせ

 $\leftarrow$ 

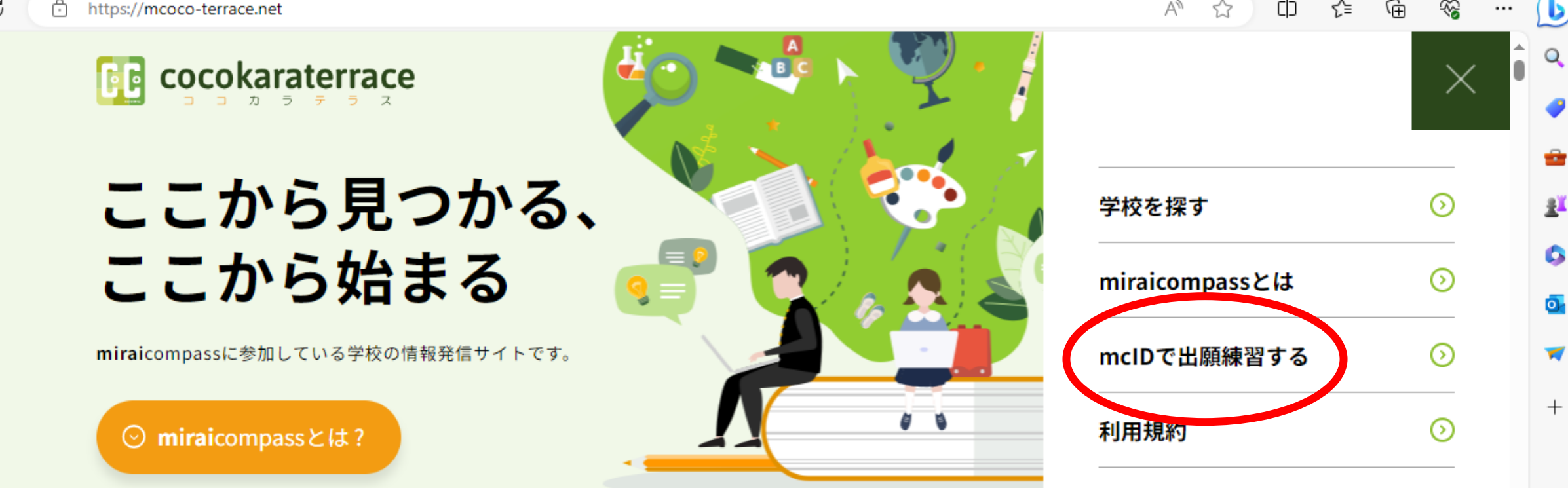

Հ≡

CD

A»

Ē

~

0

-

₽Ľ

G

0

7

+

お知らせはございません。